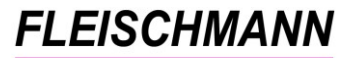

SOFTWARE VERTRIEBS GmbH

# iOPAC – Was ist neu? Änderungen mit Version 3.70

Das Update auf die iOPAC Version 3.70 ist nun verfügbar. Diese Version beinhaltet u.a. folgende Neuerungen:

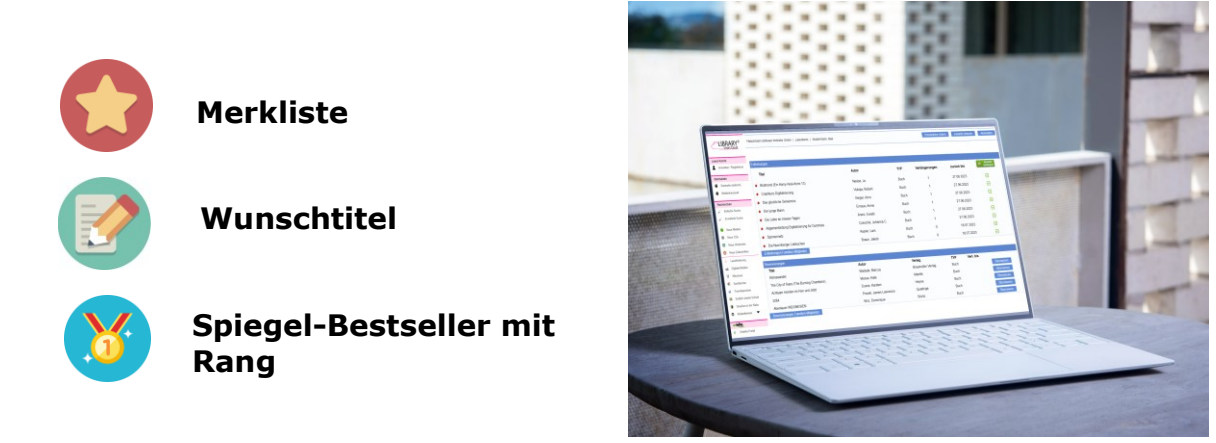

Kunden mit Softwarepflegevertrag können die neue Version kostenlos herunterladen.

Kunden ohne Softwarepflegevertrag können die neue Version als einmaliges Update erwerben.

### Voraussetzung für dieses Update ist die iOPAC Version 3.50.

Wie finden Sie heraus, welche Version Sie im Einsatz haben? Führen Sie in ihrem iOPAC eine Recherche aus. Beim Rechercheergebnis sehen Sie ganz unten in der Fußzeile die Angaben der derzeit verwendeten Version.

Sollten Sie eine ältere Version besitzen, finden Sie hier die Übersicht der Updates

Für die Installation durch einen unserer Support-Mitarbeiter unterbreiten wir Ihnen gerne ein Angebot für die Dienstleistung.

Wir testen den iOPAC mit folgenden Browsern am PC und mit mobilen Endgeräten: Microsoft Internet Explorer, Microsoft Edge, Google Chrome, Mozilla Firefox und Apple Safari.

Upgrade-Preisliste iOPAC Vollversion

🗾 Upgrade-Preisliste iOPAC Light

# FLEISCHMANN

SOFTWARE VERTRIEBS GmbH

## Highlights

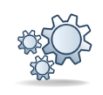

## 1. Merkliste

Dürfen wir vorstellen? Die Merkliste ist da!

Ab sofort können Sie Medien aus dem Bestand Ihrer Bibliothek ganz einfach auf Ihre persönliche Merkliste in Ihrem Leserkonto setzen. So haben Sie Ihre Favoriten immer im Blick und können sie bei Ihrem nächsten Besuch gezielt ausleihen – ohne erneut den gesamten Katalog durchsuchen zu müssen.

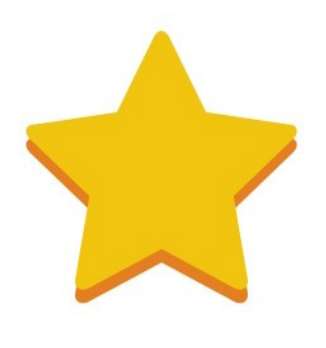

|                         | Fleischmann Software Vertriebs GmbH   Leserkonto   Mustermann, Max | Leserkonto         | Persönliche Daten Ausl | eih-Historie Wunschtitel | Abmelden   |
|-------------------------|--------------------------------------------------------------------|--------------------|------------------------|--------------------------|------------|
|                         | Merkliste (2 Titel)                                                |                    |                        |                          |            |
| Leser-Konto             |                                                                    |                    |                        |                          |            |
| Anmelden / Registrieren | Titel                                                              | Autor              | MedNr                  | Verl. bis                |            |
|                         | 33 Ideen Digitale Medien - Deutsch                                 | Blume, Bob         | B001752                |                          | ×          |
| Startseiten             | Demokratie für Einsteiger                                          | Reumschüssel, Anja | B002129                |                          | <b>X</b> 1 |

Die Vorteile für Ihre Leser:

🔶 Schnelle Vorauswahl – Speichern Sie interessante Titel für später

🔶 Effizienter Bibliotheksbesuch – Kein langes Suchen mehr vor Ort

Éinfache Nutzung – Ein Klick genügt, um Medien zur Merkliste hinzuzufügen oder zu entfernen

### So funktioniert's:

Detail-Ansicht eines Mediums  $\rightarrow$  Button "Titel merken" anklicken  $\rightarrow$  Aufforderung zum Einloggen in das Leserkonto und "Jetzt merken" anklicken.

Die persönliche Merkliste kann jederzeit über das Leserkonto eingesehen werden.

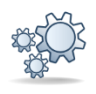

## 2. Wunschtitel

Ihre Leser fragen oft nach bestimmten Medien, die sie (noch) nicht im Bestand der Bibliothek finden können? Dann haben wir das perfekte Feature für Sie. Es erleichtert Ihnen, Wünsche von Leser entgegenzunehmen und im Anschluss für die Bibliothek anzuschaffen.

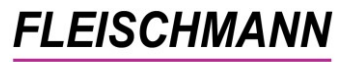

SOFTWARE VERTRIEBS GmbH

| Ľ            |                         | Fleischmann Software Vertriebs GmbH   Leserkonto   Leserkonto Persönliche Daten Ausleih-Historie Merkliste                                       | Abmelden       |  |  |  |  |
|--------------|-------------------------|----------------------------------------------------------------------------------------------------|----------------|--|--|--|--|
|              |                         | Wunschtitel                                                                                                    |                |  |  |  |  |
| Lese         | er-Konto                |                                                                                                    |                |  |  |  |  |
| *            | Anmelden / Registrieren | Gerne nehmen wir neue Anschaffungsvorschläge für unsere Bibliothek entgegen.<br>Bitte geben Sie folgende Informationen zum gewünschten Titel an. |                |  |  |  |  |
| Star         | tseiten                 |                                                                                                    |                |  |  |  |  |
| â            | Startseite (statisch)   | ISBN                                                                                                    |                |  |  |  |  |
| â            | Medienkarussell         |                                                                                                    |                |  |  |  |  |
| Reci         | herchen                 | Titel*                                                                                                    |                |  |  |  |  |
| P            | Einfache Suche          | Autor                                                                                                    |                |  |  |  |  |
| $\sim$       | Erweiterte Suche        | Autor                                                                                                    |                |  |  |  |  |
| •            | Neue Medien             | Erscheinungsjahr                                                                                                    |                |  |  |  |  |
| 6            | Neue CDs                | Medientyn                                                                                                    |                |  |  |  |  |
| •            | Neue Hörbücher          |                                                                                                    | $(\mathbf{T})$ |  |  |  |  |
| 0            | Neue Zeitschriften      | Filiale                                                                                                    | <b>`</b>       |  |  |  |  |
|              | Bundestagswahl 2025     |                                                                                                    |                |  |  |  |  |
| •            | Zweisprachige Bücher    | Bemerkung                                                                                                    |                |  |  |  |  |
| ŵ            | Leseförderung           |                                                                                                    |                |  |  |  |  |
| 442          | Digitale Medien         | E-Mail-Adresse:                                                                                                    |                |  |  |  |  |
| Ħ            | Klischees               | □ Ich bin kein Roboter*                                                                                                    |                |  |  |  |  |
| 8            | Sachbücher              | Mit * markierte Felder sind Pflichtfelder.                                                                                                    |                |  |  |  |  |
| 8            | Fremdsprachen           | Absorber                                                                                                    |                |  |  |  |  |
| and a second | Endlich wieder Schule   | Absenden Abbrechen                                                                                                    |                |  |  |  |  |
| 1            | Draußen in der Natur    |                                                                                                    |                |  |  |  |  |

#### So funktioniert's:

Sobald der Leser in seinem Leserkonto unter dem Button "Wunschtitel" Angaben zu seinem gewünschten Medium gemacht hat und dieses Formular abgeschickt hat, erhält der Leser und Sie als Bibliothek eine E-Mail mit den Details zum Wunschtitel. Natürlich entscheiden Sie in jedem einzelnen Fall selbst, ob das Medium angeschafft wird oder nicht.

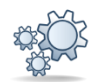

### 3. Spiegel-Bestseller mit Rang

Die Spiegel-Bestseller in unserem iOPAC kennen Sie bereits. Ab sofort werden diese in der aktuellen Reihenfolge mit Angabe des Rangs angezeigt:

| Cover                                                                                                    | Info                                                                                                    | Тур | verl. bis                  | Systematik | Autor                       | Platz |
|----------------------------------------------------------------------------------------------------|----------------------------------------------------------------------------------------------------|-----|----------------------------|------------|-----------------------------|-------|
| HIRSCHARDEN<br>- Constant<br>- Provint<br>- Provinta<br>- Provinta<br>- Provint<br>- Provint<br>- Provint<br>- Prov | Hirschhausen, Eckart von:<br>Der Pinguin, der fliegen lernte<br>(Eine Geschichte über das Leiben, die Liebe und das Glück   Das perfekte Geschenkbuch ? für dich und alle, die gerade ein bisschen<br>Inspiration und Herzenswärme brauchen)<br>Vieles wird leichter, wenn wir in unserem Element sindlEckart von Hirschhausen begegnet einem Pinguin. Und hält<br>Ihn für eine<br>Mehr |     | entleihbar<br>reservierbar |            | Hirschhausen, Eckart<br>von | 01    |
| ALTERN                                                                                                    | Heidenreich, Elke:<br>Altern<br>Das Leben lesen: Elke Heidenreich schreibt ganz persönlich über ein Thema, das uns alle betrifft. Ein ehrliches Buch<br>über<br>Mehr                                                                                                    |     | entleihbar<br>reservierbar |            | Heidenreich, Elke           | 02    |
| ANGELA MERKEL<br>FREIHEIT                                                                                                    | Merkel, Angela:<br>Freiheit<br>(Einnerungen 1954 - 2021)<br>Die lange erwarteten Erinnerungen von Angela Merkel16 Jahre trug Angela Merkel die Regierungsverantwortung für<br>Deutschland,<br>Mehr                                                                                                    |     | entleihbar<br>reservierbar |            | Merkel, Angela              | 03    |

## **FLEISCHMANN**

SOFTWARE VERTRIEBS GmbH

**Voraussetzung:** Sie pflegen die Bestseller wöchentlich laut aktueller <u>Spiegel</u> <u>Bestseller-Liste</u> in Ihrem LIBRARY for Windows.

*Ein Hinweis, wie Sie den Rang beim Buch hinterlegen, lesen Sie in der <u>LfW</u> <u>Update Doku 9.50</u>.* 

## Recherche

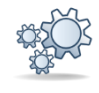

### 1. Neue Medien – optimierte Anzeige

Die Regelung für die Anzeige neuer Medien wurde seit diesem Update optimiert.

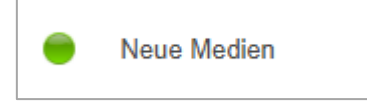

Beispiel: Sie haben in Ihrem iOPAC hinterlegt, dass unter "Neue Medien" die Anschaffungen der letzten 4 Wochen erscheinen. Jetzt haben Sie ausnahmsweise keine neuen Medien in den letzten 4 Wochen angeschafft. Ab sofort verlängert der iOPAC diesen Zeitraum automatisch. So werden immer Medien angezeigt, egal welcher Zeitraum in Ihrem iOPAC hinterlegt ist.

Eine weitere Neuerung ist die folgende Anzeige oberhalb der Trefferliste:

|                                                                                                    | Neu im Bestand seit: 31.12.2024<br>45 gefundene Medien (5 Seiten)                                                                                                    |     | ──</th <th colspan="2">Neu im Bestand seit:30.12.2024<br/>44 gefundene Medien (5 Seiten)</th> |            |                    | Neu im Bestand seit:30.12.2024<br>44 gefundene Medien (5 Seiten) |  |
|----------------------------------------------------------------------------------------------------|----------------------------------------------------------------------------------------------------|-----|-----------------------------------------------------------------------------------------------|------------|--------------------|------------------------------------------------------------------|--|
| Anmelden / Registrieren                                                                                                    | c                                                                                                    | Туь | verl. bis                                                                                     | Systematik | Autor              | Anschdat.                                                        |  |
| Startseiten <ul> <li>Startseite (stafisch)</li> <li>Medenkarusseil</li> </ul> Recherchen <ul> <li>Einfache Suche</li> </ul>  | Reumschüssel, Anja.<br>Demokratie für Einsteiger<br>Angaben aus der Verlaganeidung / Demokratie für Einsleiger : Politik: Wir haben die Wahil / von Anja Reumschüssel /<br>Mehr                                                                                                    |     | nicht<br>verleihbar                                                                           |            | Reumschüssel, Anja | 20.02.2025                                                       |  |
| Enveltente Suche     Neue Medien     Neue CDs     Neue CDs     Neue Hotbücher     Neue Zeitschriften     Eundestagswahl 2025 | BILL<br>GATES         Cales, Bill<br>Source Code           Were Antings (De Autolographie des Microsoft Orlanders)         Desses Buch Ist nicht die Geschichte von Microsoft oder der Gates-Stiftung. Es ist die menschliche, persönliche Geschichte,           Mahr         Microsoft oder der Gates-Stiftung. Es ist die menschliche, persönliche Geschichte, |     | entleihbar<br>reservierbar                                                                    |            | Gates, Bill        | 17.02.2                                                          |  |

Je nach Einstellung errechnet Ihr iOPAC das Datum, ab welchem Anschaffungsdatum in dieser Liste angezeigt werden.

**Hinweis:** Über den Zeitraum des Anschaffungsdatums neuer Medien (Voreingestellte Suche "Neue Medien", "Neue CDs, "Neue Hörbücher" etc.) entscheiden Sie selbst. Bei Änderungswünschen wenden Sie sich bitte an den <u>Support</u>.

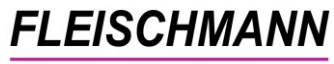

SOFTWARE VERTRIEBS GmbH

## Leser

### 1. Onleihe-Leser nach dem Jahresabschluss nicht löschen

Bisher wurden Leser, die ausschließlich die Onleihe genutzt haben, nach dem Jahresabschluss durch Inaktivität beim physischen Ausleihen gelöscht.

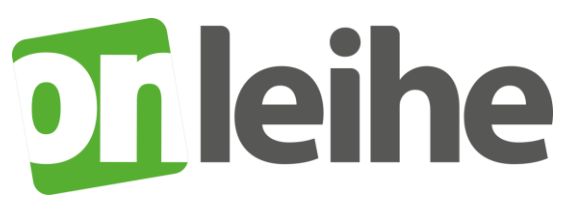

Wir haben nun die Echtzeit-Authentifizierung (Nutzungs-Prüfung) erweitert, so dass bei der elektronischen Bestätigung der Identität automatisch das **Datum des letzten Besuchs ("Letzte Ausleihe") des Lesers aktualisiert** wird. So bleiben die Leser auch nach dem Jahresabschluss korrekterweise Nutzer der Bibliothek.

### 2. Anzeige der Entleihungen und Reservierungen aller Familienmitglieder

Im Leserkonto können nun auch die Entleihungen und Reservierungen aller Familienmitglieder angezeigt werden. Diese Entleihungen und Reservierungen weiterer Familienmitglieder werden unterhalb der Entleihungen des aktuell betrachteten Kontos zum "Aufklappen" aufgelistet:

**Hinweis:** Dies gilt nur, wenn Familienmitglieder und Familienausweise, wie im Handbuch beschrieben, aufgenommen wurden.

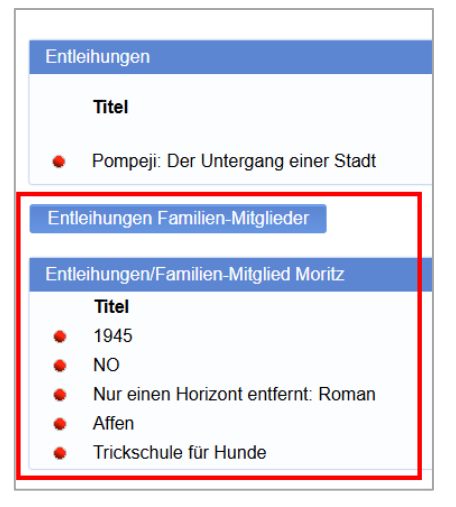

# FLEISCHMANN

SOFTWARE VERTRIEBS GmbH

## Anwenderhinweise ... Tue Gutes und rede darüber

Hier finden Sie allgemeine Hinweise und Informationen zu Funktionen, die bereits im iOPAC integriert, jedoch noch nicht in einer Update-Dokumentation erschienen sind.

# 👞 1. Individuelle Anzeige der Startseite

Die iOPAC Startseite ist individuell anpassbar. Wussten Sie, dass Sie einige Änderungen sogar selbst vornehmen können?

### **Beispiele:**

- Newsticker über die Kacheln (zum Supporteintrag)
- Voreingestellte Suchen (<u>Schulung durch den Support</u> wird benötigt)

Die Änderungen im Karussell übernehmen wir gerne für Sie. Bitte wenden Sie sich hierfür an den Support.

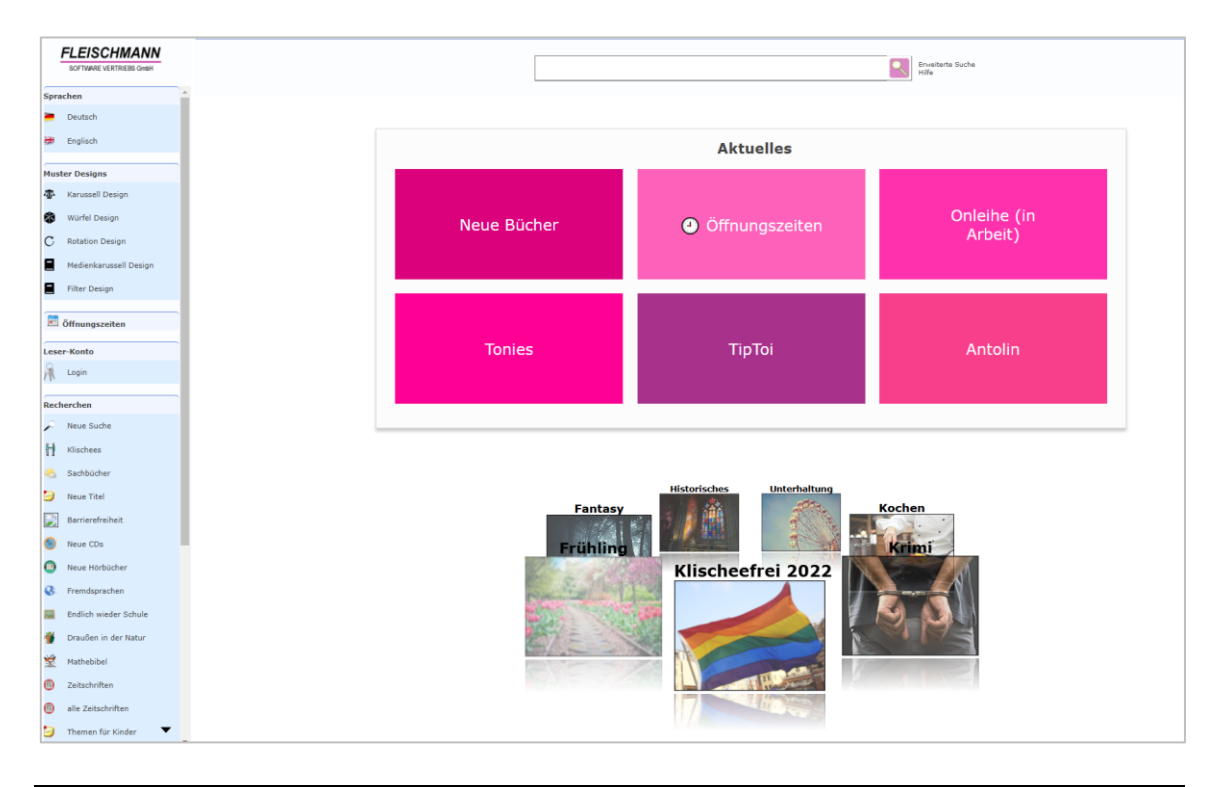

Unsere Icons stehen für ... Einträge, die mit diesem Symbol versehen sind, müssen vor der Anwendung ggf. zuerst aktiviert werden. Während der Installation kann es dazu entsprechende Auswahlmöglichkeiten geben. Wie Sie diese Funktionen manuell aktivieren können, steht in der Support-Datenbank (direkter Link unter dem jeweiligen Eintrag). Einträge, die mit diesem Symbol versehen sind, müssen individuell für jede Bibliothek angepasst werden und sind deshalb zusätzliche Dienstleistungen.